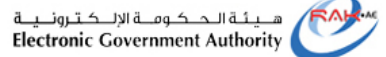

حلومتہ برأس الخیبہ م Government of Ras Al Khaimah

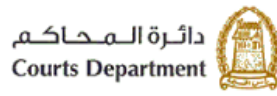

**E-services User Guide** 

# **Court Deposits E-Payment**

# **Ras Al Khaimah Court Department**

Translation of Version (1.2)

Title

1.2

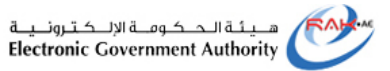

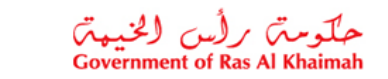

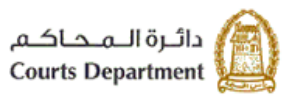

# **Table of Contents**

| 1. | Login to the deposits e-payment service | 3 |
|----|-----------------------------------------|---|
| 2. | Case deposit e-payment                  | 8 |
| 3. | Inheritance deposit e-payment1          | 4 |

# Updates

| Version Number | Name       | Date       | Comments                                           |
|----------------|------------|------------|----------------------------------------------------|
| 1.0            | Randa Issa | 30\03\2020 | Create the translation of the Arabic version (1.2) |

## **Reviews**

| Version Number | Name | Date | Comments |
|----------------|------|------|----------|
|                |      |      |          |

| Title | Court Deposits E-Payment – User Manual | Version | 1.2 |  |
|-------|----------------------------------------|---------|-----|--|
| nue   | Court Deposits L-rayment – Oser Manual | VEISION | 1.2 |  |

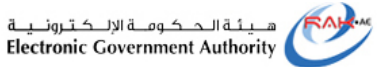

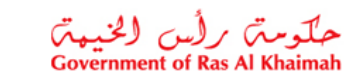

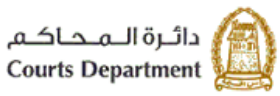

### 1. Login to the deposits e-payment service

- 1. Access the official portal of Ras Al Khaimah Government (https://www.rak.ae/wps/portal)
- 2. Click on "eServices" icon from the services bar.

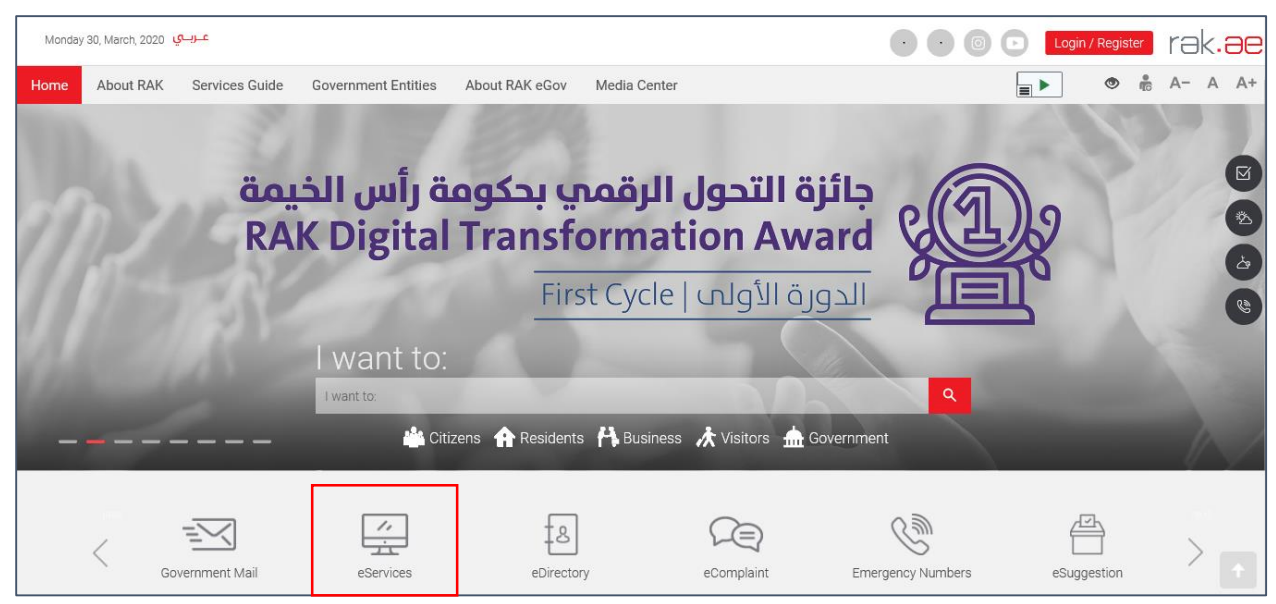

The list of the government entities of Ras Al Khaimah will show up:

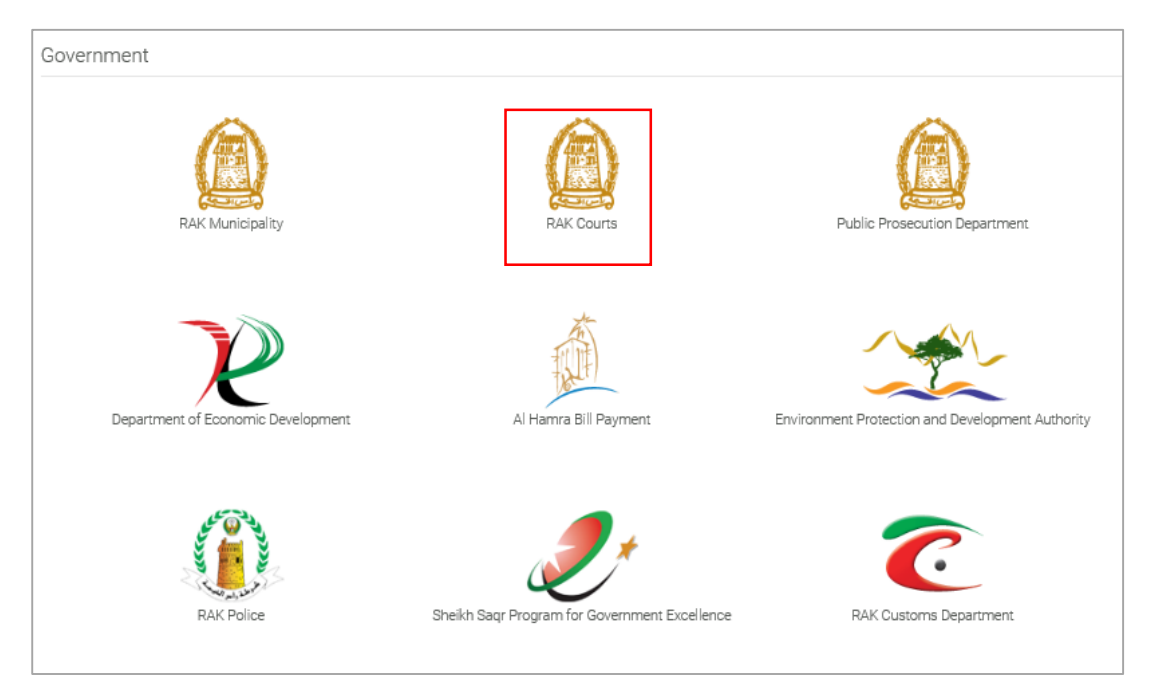

3. Click on the "RAK Court" icon to view the types of the court services that are available online:

| Title | Court Deposits E-Payment – User Manual | Version | 1.2 |
|-------|----------------------------------------|---------|-----|
|-------|----------------------------------------|---------|-----|

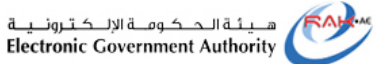

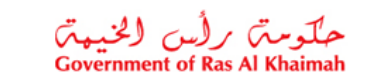

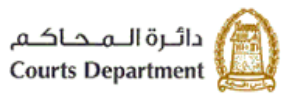

| 🖇 Case Inquiry - Civil Courts                |
|----------------------------------------------|
| 🖇 Power of attorney inquiry service          |
| 🛠 Published Judgements                       |
| 🛠 Attestation Services                       |
| 🖇 No Case Record                             |
| 🛠 Parties services                           |
| 🕱 Banks, Institutions and Companies services |
| 🖇 Lawyer Services                            |
| 🖇 Typing offices Services                    |
| 🖇 Governmental Authorities Services          |
| 🖇 Judges Services                            |
| S Remote Security Deposits                   |
| 🛠 My Cases-Issuing Courts Requests           |
| 🛠 Quick Pay                                  |

4. Click on the required service as "**Remote Security Deposits**", then the service description will show up as below:

| Remote Security Deposits                                                                                                    |
|----------------------------------------------------------------------------------------------------|
| The aim of this E-Service is to facilitate the procedures of RAK courts clients & reduce the time and the efforts through safe and consistent E-Services which are available on the website of Ras Al Khaimah Courts and Ras Al Khaimah portal. Clients now can pay in Court Deposits, Expert Deposits, Execution Deposits & Auction Deposits in courts' cases, & Inheritance Deposits in Inheritance files, where the client can choose the amount he is willing-to-pay* then submit the payment through the e-service. |
|                                                                                                    |
| General Conditions                                                                                                    |
| The user shall be registered and authenticated by RAK government Portal<br>All fields with labeled with asterisk * is mandatory<br>Payments that is not paid directly will be cancelled automatically (for amount-choosing feature)                                                                                                    |
| Start Service                                                                                                    |
|                                                                                                    |

5. Click the "**Start Service**" button to move to the login page:

|  | Title | Court Deposits E-Payment – User Manual | Version | 1.2 |
|--|-------|----------------------------------------|---------|-----|
|--|-------|----------------------------------------|---------|-----|

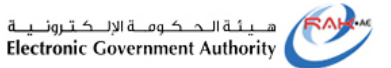

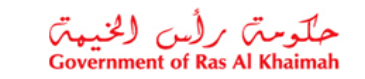

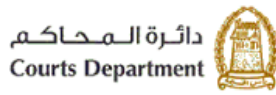

#### 6. Click on "login with UAE PASS" button

| Please Log in                                                                                                    |    |                                    |
|----------------------------------------------------------------------------------------------------|----|------------------------------------|
| Login With R UAE PASS<br>A single trusted digital identity for all<br>citizens, residents and visitors.                               |    | Log in to RAK.ae Username Password |
| Note: If you are already registered<br>with RAK Government Portal, you can<br>use the same login credentials to login<br>to UAE Pass. | OR | Log in                             |
| Not yet a member? Register With UAE Pass<br>OR<br>Log in with SmartPass                                                               |    |                                    |
|                                                                                                    |    | Cancel                             |

The UAE PASS Login page will show up:

|                     | -                               |
|---------------------|---------------------------------|
| Logir               | n to UAE PASS                   |
| þ71 55559 555       | ×                               |
|                     | Login                           |
| Remember me         |                                 |
| Don't have an accou | nt? Create new UAE PASS account |

7. If your phone number is correct, click on the "**Login**" button to get the authentication on your phone:

| Title | Court Deposits E-Payment – User Manual | Version | 1.2 |
|-------|----------------------------------------|---------|-----|
|       |                                        |         |     |

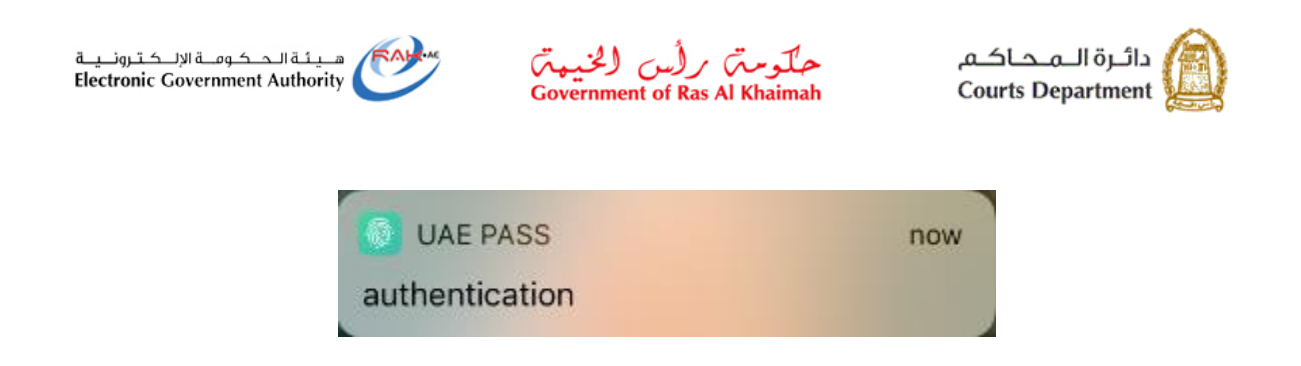

8. Access the UAE PASS application on your phone and click on the "Confirm" button, then enter your four digits predefine password.

| Authentication            |
|---------------------------|
| Login request from Rak.ae |
| Confirm                   |
| Cancel                    |

9. Upon your confirmation the Deposit Payment Service page will show up online:

| Title | Court Deposits E-Payment – User Manual | Version | 1.2 |  |
|-------|----------------------------------------|---------|-----|--|
|-------|----------------------------------------|---------|-----|--|

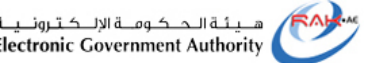

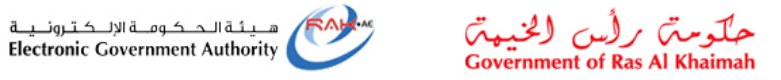

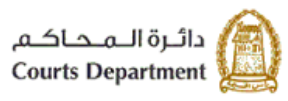

| eService - Deposit Payment            | ts                        |
|---------------------------------------|---------------------------|
| Selection Option                      |                           |
| Case Based Search     Inheritance     | ce Base Search            |
| Enter case Details                    |                           |
| * Case Type:                          | ~                         |
| * Case No.:                           |                           |
| * Case Year:                          |                           |
| 🛗 Search 🤄 Clear                      |                           |
|                                       |                           |
| Deposits                              |                           |
| Reset to Initial                      |                           |
| Deposit ID Deposit Type Deposits Dep  | posited Due Amount Action |
| i The table does not contain any data |                           |
|                                       |                           |
|                                       |                           |

The page enables you to pay the deposits of cases or inheritance through entering the case information and proceed with the e-payment procedure.

| Title         Court Deposits E-Payment – User Manual         Version         1.2 |
|----------------------------------------------------------------------------------|
|----------------------------------------------------------------------------------|

7

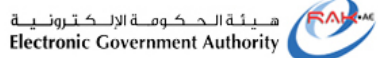

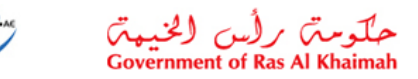

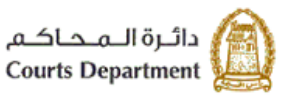

#### 2. Case deposit e-payment

To pay the deposit of case online, follow the steps below:

- 1. Select the "Case Based Search" option from the Selection Options part.
- 2. In the Enter Case Details part, enter information of the case to which you want to pay the deposit:
  - a. Select the type of the required case from the dropdown list (mandatory field)
  - b. Enter the number of the required case (mandatory field)
  - c. Enter the year of the required case (mandatory field)
- 3. Click on the "Search" button to have the case record displayed in the <u>Deposits part</u>:

| Selection ( | Selection Option |                  |                 |             |            |        |  |
|-------------|------------------|------------------|-----------------|-------------|------------|--------|--|
| ٢           | Case             | Based Search     | ) Inheritance I | Base Search |            |        |  |
| Enter case  | e Det            | ails             |                 |             |            |        |  |
| Case Type:  | Civil            | Personal Case    |                 |             |            |        |  |
| Case No.:   | 1                |                  |                 |             |            |        |  |
| Case Year:  | 2020             |                  |                 |             |            |        |  |
|             |                  | 🖞 Search 🖾 Cle   | ear             |             |            |        |  |
|             |                  |                  |                 |             |            |        |  |
| Deposits    |                  |                  |                 |             |            |        |  |
| Reset to    | Reset to Initial |                  |                 |             |            |        |  |
| Deposit     | t ID             | Deposit Type     | Deposits        | Deposited   | Due Amount | Action |  |
| 900001      | 8884             | Experts Deposits | 250,000.00      | 190,000.00  | 60,000.00  | 🔂 Pay  |  |
|             |                  |                  |                 |             |            |        |  |

4. The deposit record will be displayed in the <u>Deposits</u> part to show the deposit ID, type, total amount, the already deposited amount, and the due amount.

Note: when the payment document of the case deposit is not generated by the court employee, the "Pay" link will not be activated

5. Click the Pay link in the Action column to have the "Pay Deposit" form displayed:

Title

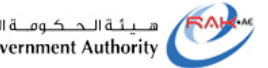

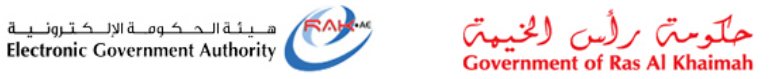

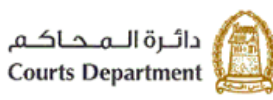

| ay Deposits      |                   |                   |                   |          |       |
|------------------|-------------------|-------------------|-------------------|----------|-------|
| Deposit Type     | Amount of Deposit | Amount to be Paid | Amount to be Paid | *Party   |       |
| Experts Deposits | 250,000.00        | 60,000.00         | 0.00              |          | ~     |
|                  |                   |                   |                   |          |       |
|                  |                   |                   |                   |          |       |
|                  |                   |                   |                   |          |       |
|                  |                   |                   |                   |          |       |
|                  |                   |                   | ſ                 | Continue | Canad |
|                  |                   |                   |                   | Continue | Cance |

Note: When you wish to pay the execution, inheritance, or experts deposits and the payment document is not previously created by the court employee, you can pay part of the remaining amount of the deposit by simply clicking on the "Pay" link, and in the "Pay Deposit " form then you can enter the desired amount to pay and then proceed with the payment procedure.

- 6. Enter the amount that you wish to pay in the "Amount to be paid" field.
- 7. Select the party name for whom you want to pay the deposit from the "Party" dropdown list.
- 8. Make sure that the Email of the selected party is inserted and correct, otherwise, enter the correct Email of the selected party, and then click the "Continue" button.

| Pay  | Deposits               |                     |                   | 6                 | 7               |       |  |
|------|------------------------|---------------------|-------------------|-------------------|-----------------|-------|--|
|      | Deposit Type           | Amount of Deposit   | Amount to be Paid | Amount to be Paid | *Party          |       |  |
|      | Experts Deposits       | 250,000.00          | 60,000.00         | 30,000.00         | طارق ماجد خليفه | ~     |  |
| * En | nail ID for The Party: | courts-test-dev@cou | urts.rak.ae       |                   |                 |       |  |
|      | 8                      |                     |                   |                   |                 |       |  |
|      |                        |                     |                   |                   |                 |       |  |
|      |                        |                     |                   | [                 | Continue C      | ancel |  |

A confirmation message will pop up starting that the entered amount is less that the due amount:

| Title | Court Deposits E-Payment – User Manual | Version | 1.2 |
|-------|----------------------------------------|---------|-----|
|-------|----------------------------------------|---------|-----|

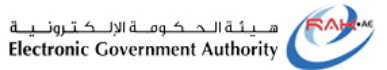

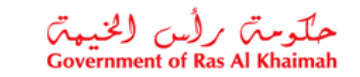

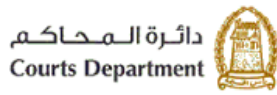

| Pay Deposits × |                                                |           |  |  |  |  |
|----------------|------------------------------------------------|-----------|--|--|--|--|
| •              | Entered amount is less than the pending amount |           |  |  |  |  |
|                |                                                | Ok Cancel |  |  |  |  |

## 9. Click "**Ok**" to proceed to "**My Payment**" page:

| My<br>Pay  | My Payments 🔞 Help<br>Payment list |                 |                        |            |            |            |          |                     |                  |    |
|------------|------------------------------------|-----------------|------------------------|------------|------------|------------|----------|---------------------|------------------|----|
| Pri        | int Version                        | Export _        |                        |            |            |            |          |                     |                  |    |
| Ē          | Status                             | Case/Request ID | Payment Request Number | To Be Paid | Paid       | Due To Pay | Currency | Print payment order | Payment Receipt  | ^  |
|            | <b>~</b>                           | 9000018884      | 8000028054             | 100,000.00 | 100,000.00 | 0.00       | AED      |                     | <b>*</b> 1       |    |
|            | 8                                  | 9000018884      | 8000028081             | 50,000.00  | 50,000.00  | 0.00       | AED      | *                   | <b>*</b> 1       |    |
|            | <b>~</b>                           | 9000018884      | 8000028082             | 25,000.00  | 25,000.00  | 0.00       | AED      | <b>*</b>            | ₽ <u>`</u>       | 1  |
|            | <b>~</b>                           | 9000018884      | 8000028091             | 7,500.00   | 7,500.00   | 0.00       | AED      |                     | <b>*</b> 1       |    |
|            | <b>~</b>                           | 9000018884      | 8000028092             | 2,500.00   | 2,500.00   | 0.00       | AED      |                     | ₽1               |    |
|            | <b>~</b>                           | 9000018884      | 8000028104             | 5,000.00   | 5,000.00   | 0.00       | AED      |                     | <b>*</b>         | ~  |
| <b>₽</b> 3 | Pay Select                         | ted Item Sack   |                        |            |            |            |          |                     | 🛐 Refresh 🛛 🖨 BA | СК |

| <b>Note : "My Payment</b> " page allows you to view, save, or print the payment order and the payment receipt |
|----------------------------------------------------------------------------------------------------|
| through first clicking on the "Download" icon  under the respective column. Then, you can save the            |
| document by clicking on the "Save" icon 🖹, or print the document by clicking on the "Print" icon 🖬:           |

| Title | Court Deposits E-Payment – User Manual | Version | 1.2 |
|-------|----------------------------------------|---------|-----|
|-------|----------------------------------------|---------|-----|

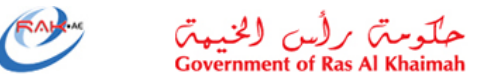

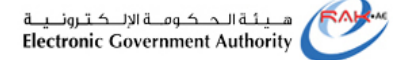

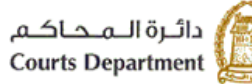

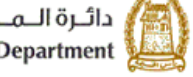

| حکومتی رأس الخیبیتی<br>Government of Ras Al Khaimah | أمر قيض<br>Payment Request   |                        |                                    |
|-----------------------------------------------------|------------------------------|------------------------|------------------------------------|
| Payment Request Number .<br>Payment Request Date .  | 8000                         | 26386 .<br>07/04 : 0   | رقم أمر القبض<br>تاريخ أمر القب    |
| Please receive from Mr./Ms.,                        | ا (الزعاب) - راس الغينة      | فاطعاً<br>الجزيرة الحم | يرجى الاستلام من:                  |
| البيان<br>Statement                                 | العبلغ درهم<br>Amount Dirham | لىرسم<br>Foo           | نرع ا<br>Type                      |
| ربعيائة درهم فقط لا غير                             | 400.00                       | الحمالي.               | Total                              |
|                                                     | 400.00                       | : Depc                 | التأمينات / sit<br>المجموع / Total |
|                                                     |                              |                        |                                    |
| Competent Employee :                                | 202                          | • محمد                 | الموظف المختس                      |
| BP Number                                           | 100                          | 007188 .               | تاريخ .نعبات<br>رقم العبيل         |
| Accor<br>Refe E E (                                 | Ð 🕁 1 /                      |                        | کر   <del>(</del>                  |

#### 10. Select the required item to pay, and then click on the "Pay Selected Item" button:

| Pay | ment lis    | st              |                        |            |           |            |          |                     |                 |    |
|-----|-------------|-----------------|------------------------|------------|-----------|------------|----------|---------------------|-----------------|----|
| Pr  | int Version | Export _        |                        |            |           |            |          |                     |                 |    |
| Ē   | Status      | Case/Request ID | Payment Request Number | To Be Paid | Paid      | Due To Pay | Currency | Print payment order | Payment Receipt | ^  |
|     | <b>7</b>    | 9000018884      | 8000028081             | 50,000.00  | 50,000.00 | 0.00       | AED      | ₽1                  | ₽1              |    |
|     | <b>~</b>    | 9000018884      | 8000028082             | 25,000.00  | 25,000.00 | 0.00       | AED      | ₽ <u>`</u>          | ₽1              |    |
|     | <b>~</b>    | 9000018884      | 8000028091             | 7,500.00   | 7,500.00  | 0.00       | AED      | ₽ <u>`</u>          | ₽               |    |
|     | <b>~</b>    | 9000018884      | 8000028092             | 2,500.00   | 2,500.00  | 0.00       | AED      | <b>*</b>            | ₽               | 1  |
|     | <b>7</b>    | 9000018884      | 8000028104             | 5,000.00   | 5,000.00  | 0.00       | AED      | ₽ <u>`</u>          | ₽               |    |
|     | 8           | 9000018884      | 8000028388             | 30,000.00  | 0.00      | 30,000.00  | AED      | 2                   |                 |    |
|     | Pay Select  | ted Item 🔛 Back |                        |            |           |            |          | [                   | 🛐 Refresh 🔿 BA  | ск |

The payment channel selection page will be displayed, showing the payment amount, as well as the payment channels through which you can pay online; which are the Electronic Dirham or the Bank cards of both types "VISA" or "MASTERCARD":

| Title | Court Deposits E-Payment – User Manual | Version | 1.2 |
|-------|----------------------------------------|---------|-----|

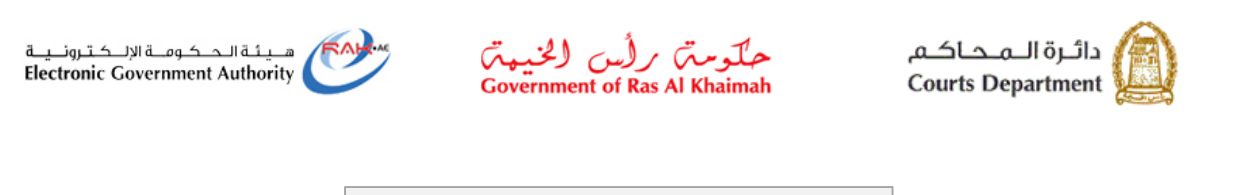

| Payment Amount: 30,000.00                                                                                                    |
|----------------------------------------------------------------------------------------------------|
| Amount Already Payed: 0.00                                                                                                    |
| * Transaction Amount 30,000.00 AED                                                                                                    |
| الدرهه، الإلكترونىي E-Dirham                                                                                                    |
| O Banks Cards                                                                                                    |
| By clicking "Pay" a new transaction will be created and you<br>will be redirected to Etisalat/e-Dirham payment page, where<br>you can finish the transaction. |
| Pay Cancel Soc Back                                                                                                    |
| VISA Bedraat                                                                                                    |
|                                                                                                    |

11. Select the desired payment channel then click on the "Pay" button:

|                                                                           | iencial y                                                                                                    | Verified by                       |
|---------------------------------------------------------------------------|----------------------------------------------------------------------------------------------------|-----------------------------------|
| Name<br>Amount<br>Fee<br>Total value<br>Order description<br>Payment infe | RAK eGovernment<br>Dhs. 30,000,00<br>Dhs. 70.50<br>Dhs.30,070.50<br>RAK portal etisalat payment<br>pormation | VISA<br>MasterCard.<br>SecureCode |
| Payment instrument                                                        | Payment Card 🗸                                                                                               |                                   |
| Card brand                                                                | Visa 🗸                                                                                                    |                                   |
|                                                                           | 0.0.4111111111111111                                                                                         |                                   |
| Card number                                                               | e.g 41111111111111                                                                                           |                                   |
| Card number<br>Expiry                                                     | January V 2020 V                                                                                             |                                   |

- 12. Enter the card number, expiry date, and verification code, then click on the "**Pay**" button to complete the payment procedure.
- 13. When the payment is done successfully, the payment report will be displayed showing the payment

transaction number and date and the payment amount. Click on the "**Print**" icon to have the report printed.

| Title | Court Deposits E-Payment – User Manual | Version | 1.2 |
|-------|----------------------------------------|---------|-----|
| incic | court Deposits E rayment ober manaar   | version |     |

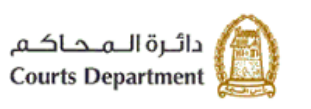

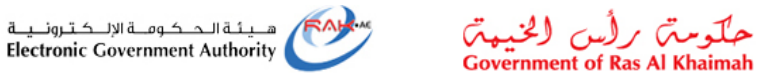

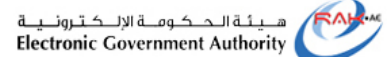

| ransaction info                      | Payment user id                            |
|--------------------------------------|--------------------------------------------|
|                                      | Transaction Id                             |
|                                      | 0000000000004556                           |
|                                      | Transaction date                           |
|                                      | 12.02.2020 11:00:12                        |
|                                      | Etisalat transaction id                    |
|                                      | 0000243665542140                           |
|                                      | Amount                                     |
|                                      | 30.000.00 AED                              |
|                                      | Additional Fees                            |
|                                      | 70.50 AED<br>Total Amount                  |
|                                      | 30.070.30 AED                              |
| Payment process<br>Approval code for | ed successfully.<br>transaction is: 084478 |

Note: Upon completing the payment to a deposit, all of the case parties will be notified of the payment, and the payment receipt will be sent to the party to whom you paid the deposit on the email address that has been confirmed or entered by you.

| Title | Court Deposits E-Payment – User Manual | Version | 1.2 |
|-------|----------------------------------------|---------|-----|
|       |                                        |         |     |

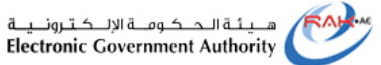

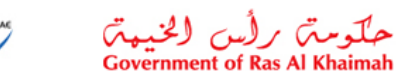

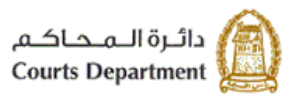

## 3. Inheritance deposit e-payment

To pay the deposit of an inheritance case online, follow the steps below:

- 1. Select the "Inheritance Based Search" option from the <u>Selection Options</u> part.
- 2. In the <u>Inheritance</u> part, enter the information of the inheritance case to which you want to pay the deposit:
  - a. Enter the number of the required inheritance case (mandatory field)
  - b. Enter the year of the required inheritance case (mandatory field)
- 3. Click on the "Search" button to have the inheritance case record displayed in the <u>Deposits part</u>:

|     | O Case                                               | Based Search 💿 In                                                                            | nheritance B                               | ase Search |                              |                                     |
|-----|------------------------------------------------------|----------------------------------------------------------------------------------------------|--------------------------------------------|------------|------------------------------|-------------------------------------|
| Inh | eritance                                             |                                                                                              |                                            |            |                              |                                     |
| Se  | ervice No.: 33                                       |                                                                                              | 2                                          |            |                              |                                     |
| Sen | vice Year: 201                                       | 19                                                                                           |                                            |            |                              |                                     |
|     | 3                                                    | 🖞 Search 🖾 Clear                                                                             |                                            |            |                              |                                     |
|     |                                                      |                                                                                              |                                            |            |                              |                                     |
| )ep | osits                                                |                                                                                              |                                            |            |                              |                                     |
| 5   | Reset to Initial                                     |                                                                                              |                                            |            |                              |                                     |
|     | Deposit ID                                           | Deposit Type                                                                                 | Deposits                                   | Deposited  | Due Amount                   | Action                              |
|     | 9000016735                                           | Inheritance Deposits                                                                         | 1,000.00                                   |            | 1,000.00                     | 🔁 Pay                               |
|     | 9000016863                                           | Inheritance Deposits                                                                         | 600.00                                     | 500.00     | 100.00                       | 🔂 Pay                               |
|     | 9000016581                                           | Inheritance Deposits                                                                         | 100.00                                     | 100.00     |                              | 🔁 Pay                               |
|     |                                                      |                                                                                              |                                            | 450.00     |                              | Dov.                                |
|     | 9000016583                                           | Inheritance Deposits                                                                         | 150.00                                     | 150.00     |                              | Qui Fay                             |
|     | 9000016583<br>9000016584                             | Inheritance Deposits<br>Inheritance Deposits                                                 | 150.00<br>1,000.00                         | 150.00     | 900.00                       | ुख Pay                              |
|     | 9000016583<br>9000016584<br>9000016585               | Inheritance Deposits<br>Inheritance Deposits<br>Inheritance Deposits                         | 150.00<br>1,000.00<br>1,000.00             | 100.00     | 900.00<br>1,000.00           | ବୁଦ୍ଧ Pay<br>ବୁଦ୍ଧ Pay<br>ବୁଦ୍ଧ Pay |
|     | 9000016583<br>9000016584<br>9000016585<br>9000016602 | Inheritance Deposits<br>Inheritance Deposits<br>Inheritance Deposits<br>Inheritance Deposits | 150.00<br>1,000.00<br>1,000.00<br>1,750.00 | 100.00     | 900.00<br>1,000.00<br>750.00 | ରୁଥି Pay<br>ରୁଥି Pay<br>ରୁଥି Pay    |

4. Follow the same steps that you have previously did to pay a case deposit after <u>step#4</u> till the end.

Thank you for using the court electronic services

| Title | Court Deposits E-Payment – User Manual | Version | 1.2 |
|-------|----------------------------------------|---------|-----|
|-------|----------------------------------------|---------|-----|